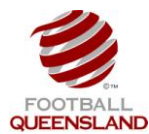

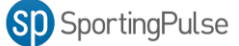

- You will need to do the following steps to provide access to your clubs Executive / Office Bearer.
- To be granted access the Executive / Office Bearer must first have a SportingPulse Passport.

The process for allocating access is:

- 1. Club Administrator Logs into SportingPulse via <a href="https://passport.sportingpulse.com/login">https://passport.sportingpulse.com/login</a>.
- 2. Click on the **Website** Editor
- 3. Click on the Authorisation option

| <b>(</b> )                    | SportingPulse                                                                                                    |                                                                                                    | Graham Support Sign out                                                                                                    |  |
|-------------------------------|----------------------------------------------------------------------------------------------------|----------------------------------------------------------------------------------------------------|----------------------------------------------------------------------------------------------------|--|
|                               | SD Websites                                                                                                    | Taringa Ro                                                                                                   | vers Soccer Football Club<br>Return to your website                                                                                                    |  |
|                               | 🚱 GameDay Ad                                                                                                    | Helpful advice, hints<br>all sports participant                                                              | and tips for s and clubs.                                                                                                    |  |
|                               | Website Editor Control P                                                                                                    | anel                                                                                                    | Product I Indates                                                                                                    |  |
| CONTENT                       | 🔤 Manage Content                                                                                                    |                                                                                                    | User surveys live across the network<br>Recently we let you know that we would soon be<br>rolling out a network wide survey invitation. These<br>will be live this week                                                                                                    |  |
|                               | Content Manager<br>Use this section to adviate sections and to modify articles etc.                                                                                                    | Widget Manager<br>Use thissection to activate to modifyyour widgets                                          | Refresh your news in 20131<br>Have you checked out all the news configuration<br>options available in the news section of standard<br>sites5ks you get ready for                                                                                                    |  |
| SETTINGS                      | Media Library                                                                                                    | Forum                                                                                                    | SP Network Update - 14/12/2012<br>Read here for a list of changes that have recently<br>gone live on the SP Network.Read more >                                                                                                    |  |
|                               | Use this section to add and remove files and images from<br>your website.                                                                                                    | Manage your Forum. Configure Settings/Manage<br>Moderators.                                                  | Take online payments using 🛐 Registrations                                                                                                    |  |
|                               | Trophy Room                                                                                                    |                                                                                                    | Click here to get website support                                                                                                    |  |
|                               | Manage Display                                                                                                    |                                                                                                    |                                                                                                    |  |
|                               | Page Headers<br>Change which header appears at the top of the page.                                                                                                    |                                                                                                    |                                                                                                    |  |
|                               | 🝖 Manage Settings                                                                                                    |                                                                                                    |                                                                                                    |  |
| (                             | Authorisation Over the section to set who is able to edit this she.                                                                                                    | D main Names<br>the this section to assign a domain name to your site.                                       |                                                                                                    |  |
|                               | Site Statistics<br>Vew statistics about your site.                                                                                                    | Communicator<br>Manage your mailing list. View members/send mail.                                            |                                                                                                    |  |
| CONTENT                       | Other Configuration<br>Other transpessio the layout of the website including the<br>name of the website and how the results display.                                                                                                    |                                                                                                    |                                                                                                    |  |
|                               | HEALTH<br>Sessier ways to keep NY resolutions<br>that the state state of the solution of the solution of the solutio | COMPETITION<br>WIN ALegge Tot<br>ALEGGES<br>ALEGGES                                                          | PLAY BY THE RULES<br>Functional and the second second |  |
|                               | iPhone APF<br>30,000 down                                                                                                    | NEW UPDATE                                                                                                   | SportingPuise                                                                                                    |  |
| lse.com/publisher.cgi?client= | VEBSITE EDITOR EAMEDAY.COM.AU SPORTINOPULSE.                                                                                                    | .com ABOUT US ADVERTISE CONTACT SP SUPPO<br>OSportingPulse. Contant responsibility of website administration | rt prevacy search powered by SportingPulse                                                                                                    |  |

- 4. Enter in the email address of the person you want to grant access to
- 5. Click the **Add** button

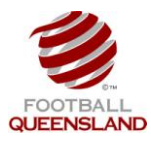

## Granting Executive / Office Bearer Access

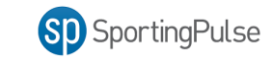

| G                     | SportingPulse                                                                                                    | Graham Support Sign out                                                                                                    |
|-----------------------|----------------------------------------------------------------------------------------------------|----------------------------------------------------------------------------------------------------|
|                       | SD Websites John Paul Co                                                                                                    | llege<br>Return to your website                                                                                                    |
|                       | GameDay Advice Helpful advice, hints and all sports participants ar                                                                                                    | l tips for<br>d clubs.                                                                                                    |
|                       | Authorisation       Beel to Cartel Provide         The people below are authorised to edit this web site.       To deter a person press "Deteet" next to their name.         Name       Beal         Add an Administrator       Beal         Add an Administrator       To add on administrator person         Any new administrator person       Novem of press the 'Add' button.         Any new administrator person       Separation of the person of the person | Product Updates<br>Merce Vision Constraints and Constraints and |
| Jse.com/publisher.cgi |                                                                                                    | Click here to get website support                                                                                                    |

6. Go back to the SportingPulse Passport Menu and Click on the Membership and Results Entry

| ģ                     | SportingNase John Paul C                                                                                                    | oranam s port sign out<br>ollege<br>Return to your website                                                                                                    |
|-----------------------|----------------------------------------------------------------------------------------------------|----------------------------------------------------------------------------------------------------|
|                       | GameDay Advice Helpful advice, hints an all sports participants a                                                                                                    | Ind tips for and clubs.                                                                                                    |
|                       | Authonisation Early Revel: The people below are sub-thorised to edit this web site. To delete a person press: "Delete" next to their name.  Same Email Add an Administrator To add an administrator pps in their email address below and press the "Add" button. Any nex watimistrator pps in their email address below and press the "Add" button. Any nex watimistrator pictures are confirmed SP Passport. SP Passport is free of charge - for more information wish https://passport.sportingpulse.com/. Email Address: | Product Updates  Sector Sector |
| Jse.com/publisher.cgi |                                                                                                    | Click here to get website support                                                                                                    |

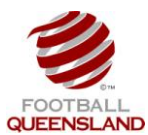

**Granting Executive / Office Bearer Access** 

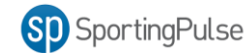

7. Click on the **Settings** wheel

| LEVEL SI  |                                      | hn Paul College                                                                |                     | CLUB 💽                             |                  |                                  |                 |    |
|-----------|--------------------------------------|--------------------------------------------------------------------------------|---------------------|------------------------------------|------------------|----------------------------------|-----------------|----|
| ashboard  | Individuals                          | Comp Management                                                                | Teams               | Communications                     | Reports          | ٩                                | ADVANCED SEARCH | łζ |
| John Pa   | ul Colleg                            | je                                                                             |                     |                                    |                  |                                  |                 |    |
|           | Detai                                | ls <u>eait</u>                                                                 |                     |                                    |                  |                                  |                 |    |
|           | Address                              |                                                                                |                     |                                    |                  |                                  |                 |    |
|           | Cec Mu<br>John Pa                    | nns Sports Centre<br>aul Drive                                                 |                     |                                    |                  |                                  |                 |    |
| Edit Logo | DAISY H                              | ILL                                                                            |                     |                                    |                  |                                  |                 |    |
| Details   | Queens                               | land 4127                                                                      |                     |                                    |                  |                                  |                 |    |
| Details   | Queens<br>Phone 6                    | land, , 4127<br>1 (0) 4 19705414                                               |                     |                                    |                  |                                  |                 |    |
| Details   | Queens<br>Phone 6<br>Email <u>02</u> | land, , 4127<br>1 [0] 4 19705414<br>:cheese@bigpond.net                        |                     |                                    |                  |                                  |                 |    |
| Details   | Queens<br>Phone 6<br>Email <u>02</u> | Iand, , 4127<br>1 (0) 4 19705414<br>cheese@bigpond.net<br>NEW I<br>Search, fin | FEATI<br>d and stor | <b>URES</b><br>e the teams you pla | ay for or follow | SportingPulse     Find suit more |                 |    |

8. Click on User Management

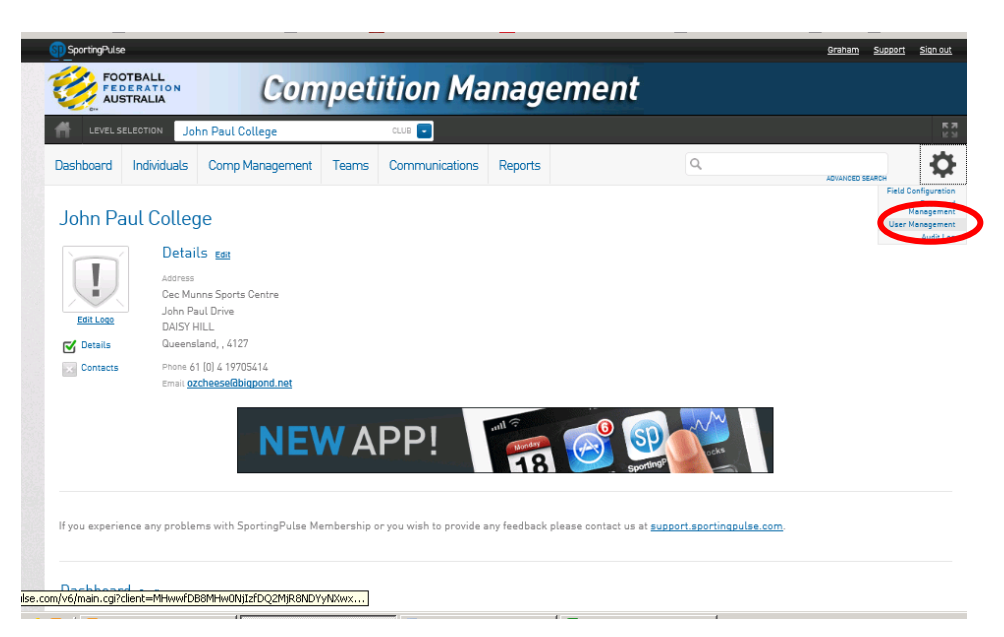

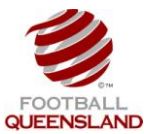

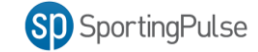

9. Enter in the email address of the Executive / Office Bearer Passport and Click the Add button.

| SportingPulse   | 9                             |                        |                  |                    |                       |          |                                    | <u>Graham</u>             | Support | <u>Sign out</u> |
|-----------------|-------------------------------|------------------------|------------------|--------------------|-----------------------|----------|------------------------------------|---------------------------|---------|-----------------|
| FOO<br>FEE      | OTBALL<br>DERATION<br>STRALIA | C                      | ompetit          | ion I              | Manageme              | ent      |                                    |                           |         |                 |
| off LEVEL S     | ELECTION ALL                  | bany Creek             | 1                | eam 🖃              |                       |          |                                    |                           |         |                 |
| Dashboard       | Individuals                   | Competitions           | Communications   | Reports            |                       |          | ٩                                  | ADVANCED                  | SEARCH  | ¢               |
| User M          | anageme                       | ent                    |                  |                    |                       |          |                                    |                           |         |                 |
| There are no a  | authorised users              | s for this organisatio | n                |                    |                       |          |                                    |                           |         |                 |
| Grant a us      | ser access                    |                        |                  |                    |                       |          |                                    |                           |         |                 |
| To grant acces  | ss to a user they             | must hold a confirm    | ned SP Passport. |                    |                       |          |                                    |                           |         |                 |
| Emain curess:   | grahaml@foot                  | ballqueensland.com     | n.au             |                    |                       |          |                                    |                           |         |                 |
| Read Only Acces | is 🗖                          |                        |                  |                    |                       |          |                                    |                           |         |                 |
| Add             |                               |                        |                  |                    |                       |          |                                    |                           |         |                 |
|                 |                               | <b>NE</b><br>Sear      | CH FEATUE        | RES<br>ne teams yo | bu play for or follow | .=<br>SP | SportingPulse                      |                           |         |                 |
|                 |                               | _                      | _                |                    |                       | •        | Copyright SportingPulse Pty Ltd 20 | 112. All rights reserved. | Spor    | tingPulse       |

10. If the add was successful a green user access granted message appears

|                                                                                                    | Albahy Greek                          | TEAM           |        |             |
|----------------------------------------------------------------------------------------------------|---------------------------------------|----------------|--------|-------------|
| Dashboard Individual                                                                                                    | Ls Competitions Communic              | ations Reports | ٩      | ADVANCED SE |
| User Manager                                                                                                    | ment                                  |                |        |             |
| uters and the second second se |                                       |                |        |             |
| User access granted                                                                                                    |                                       |                |        |             |
| The following users are au                                                                                                    | thorised to login at this level.      |                |        |             |
| Name                                                                                                    | Access                                | Last Login     |        |             |
| Graham Lee                                                                                                    | Full                                  |                | Delete |             |
| o .                                                                                                    | iS                                    |                |        |             |
| Grant a user acces                                                                                                    |                                       | t.             |        |             |
| Grant a user acces<br>To grant access to a user t                                                                                                    | hey must hold a confirmed SP Passpor  |                |        |             |
| To grant a user access<br>To grant access to a user t<br>Email Address:                                                                                                    | they must hold a confirmed SP Passpor |                |        |             |
| Urant a user access<br>To grant access to a user t<br>Email Address:                                                                                                    | hey must hold a confirmed SP Passpor  |                |        |             |

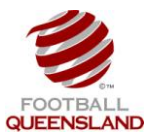

11. If the add was not successful an error message appears. This is usually due to the email address being entered incorrectly or the Coach / Manager not having registered for a SportingPulse Passport

| p SportingPulse | •                             |                      |                   |         |            |     |        | Graham     | Support | <u>Sign ou</u> |
|-----------------|-------------------------------|----------------------|-------------------|---------|------------|-----|--------|------------|---------|----------------|
|                 | OTBALL<br>DERATION<br>STRALIA | С                    | competit          | ion N   | lanageme   | ent |        |            |         |                |
| off LEVEL S     | ELECTION AL                   | bany Creek           |                   | EAM 💽   |            |     |        |            |         |                |
| Dashboard       | Individuals                   | Competitions         | Communications    | Reports |            | ٩   |        | ADVANCED S | SEARCH  | K              |
| Lleon M         |                               | t                    |                   |         |            |     |        |            |         |                |
| User M          | anageme                       | ent                  |                   |         |            |     |        |            |         |                |
| I'm sorry       | I cannot find the             | at user              |                   |         |            |     |        |            |         |                |
| The following   | users are autho               | rised to login at th | is level.         |         |            |     |        |            |         | _              |
| Name            |                               |                      | Access            |         | Last Login |     |        |            |         |                |
| Graham Lee      |                               |                      | Full              |         |            |     | Delete |            |         |                |
| Grant a us      | ser access                    |                      |                   |         |            |     |        |            |         |                |
| To grant acce:  | ss to a user they             | must hold a confi    | rmed SP Passport. |         |            |     |        |            |         |                |
| Email Address-  |                               |                      |                   |         |            |     |        |            |         |                |
| Band Bala tasa  |                               |                      |                   |         |            |     |        |            |         |                |
| Read only Acces |                               |                      |                   |         |            |     |        |            |         |                |
| Add             |                               |                      |                   |         |            |     |        |            |         |                |
|                 |                               |                      |                   |         |            |     |        |            |         |                |
|                 |                               |                      |                   |         |            |     | Au     |            |         |                |